# **CONFIGURATION MANUAL**

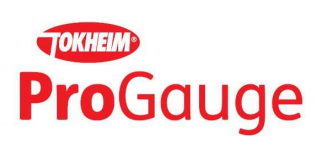

# MAGLINK LX

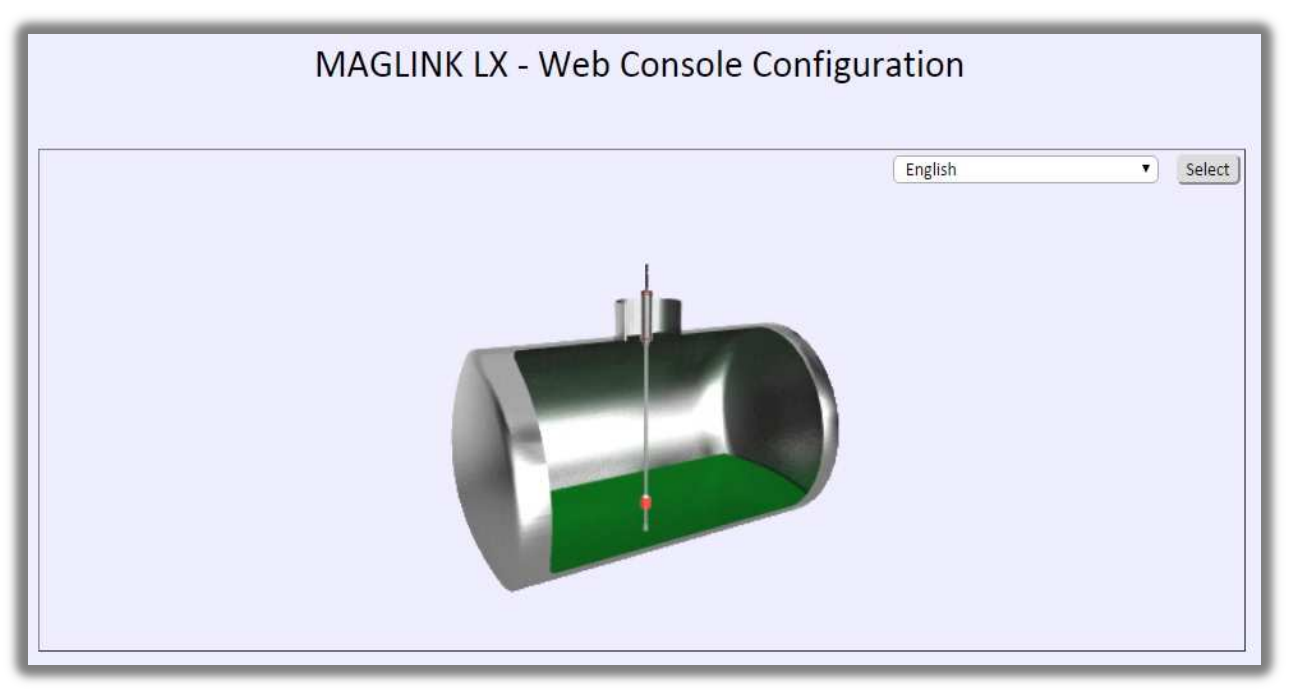

This page is left intentionally blank.

# SUMMARY

| 1  | PF   | REFACE                       |    |
|----|------|------------------------------|----|
| 2  | G    | ENERAL WARNINGS              |    |
| 3  | IN   | NTRODUCTION                  |    |
| 4  | 10   |                              | 7  |
|    |      |                              |    |
| Э  | D    |                              |    |
| 6  | CI   | HANGE PASSWORD               | 10 |
| 7  | TH   | HE "GUEST" AND "ADMIN" PAGES | 11 |
|    | 7.1  | HISTORY                      |    |
|    | 7.2  | Alarms                       |    |
|    | 7.3  | Delivery/Losses              |    |
|    | 7.4  | CURRENT STATUS               |    |
|    | 7.5  | SENSOR STATUS                |    |
| 8  | Tł   | HE "ADMIN" PAGE              | 14 |
|    | 8.1  | System                       |    |
|    | 8.2  | Талк                         |    |
|    | 8.3  | STRAPPING TABLE              |    |
|    | 8.4  | Relays                       |    |
|    | 8.5  | Sensors                      |    |
|    | 8.6  | RECONCILIATION               |    |
|    | 8.7  | Shift report                 | 21 |
|    | 8.8  | DISPENSER CONFIGURATION      | 21 |
|    | 8.9  | TCP/IP CONNECTION            | 21 |
|    | 8.10 | EMAIL CONFIGURATION          |    |
|    | 8.11 | PRINT STOCK CONFIGURATION    |    |
|    | 8.12 | MODEM CONFIGURATION SETTINGS | 23 |
|    | 8.13 | Отіціту                      |    |
| 9  | รเ   | UPPORT                       | 25 |
| 1( | D RI | EVISIONS                     |    |
|    |      |                              |    |

# 1 PREFACE

Start Italiana S.r.l. has made every effort to keep this document complete, accurate and updated. With every revision of the console, the corresponding information is periodically added to the document. Start Italiana S.r.l. reserves the right to make unannounced improvements and/or changes in the product and/or associated programs. Start Italiana S.r.l. is not liable for damages of any kind, including those resulting in the document, including typographical errors.

Making copies, citing quotes or other reproductions of all or part of this document is permitted only after written consent of Start Italiana S.r.l.

Trade mark or name is protected by patents.

Copyright 2015© Start Italiana S.r.l. – All rights reserved

# 2 GENERAL WARNINGS

Before working on this equipment, please carefully read this instruction in this manual.

Authorised and trained personnel must perform configuration changes and updates.

The manufacturer is not responsible for any operation performed which is not covered in this manual.

Any tampering with the equipment and software relieves the manufacturer of any responsibility in regards to competent bodies.

In case of failure or defect, refer to an authorized service provider or manufacturer directly.

The manufacturer accepts no responsibility for any injury and/or damage to persons and/or property and/or pets caused by failure to follow instructions relating to safety.

Qualified and trained staff must have an understanding of the safety requirements mentioned in this manual, the user manual and in the installation manual.

In case of doubt concerning the operation of the equipment refer to an authorized service provider or manufacturer directly.

# 3 INTRODUCTION

This manual has been prepared in accordance with IEC 82079-1 standards "Preparation of instructions for use - Structuring, content and presentation - Part 1: General principles and detailed requirements" and according to the ATEX Directive 94/9/EU concerning equipment and protective systems intended for use in potentially explosive atmospheres.

The manual provides necessary information on using a Maglink LX console.

The following table lists the symbols used in the document:

| Symbol | Description                                                                            |
|--------|----------------------------------------------------------------------------------------|
|        | ATTENTION: Important information and notes regarding operations and use considerations |
|        | IMPORTANT: Danger to persons (including death), to property or to the environment      |

The following table lists reference data of the manufacturer:

| Data      | Description                 |  |  |  |  |
|-----------|-----------------------------|--|--|--|--|
| Name      | START ITALIANA S.r.l.       |  |  |  |  |
|           | Via Pola 6                  |  |  |  |  |
| Address   | 20813 Bovisio Masciago (MB) |  |  |  |  |
|           | Italia                      |  |  |  |  |
| Telephone | +39 0362 1581465            |  |  |  |  |
| Fax       | +39 0362 1581464            |  |  |  |  |
| Website   | www.startitaliana.it        |  |  |  |  |
| e-Mail    | support@startitaliana.it    |  |  |  |  |

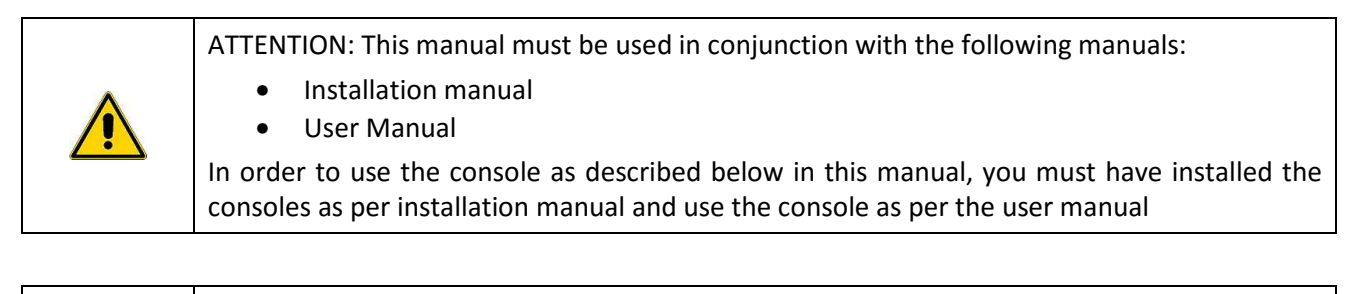

ATTENTION: This manual must be used in conjunction with safety instructions:

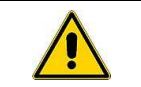

IMPORTANT: Console installation should be performed by qualified personnel, as shown in the Installation Manual and according to safety instructions

The Maglink LX console complies with the requirements of Directive 2012/19/EC on waste of electrical and electronic equipment (WEEE) and hence displaying the according symbol:

IMPORTANT: The crossed out wheelie bin symbol indicates that the product must be disposed at the end of its useful life with household waste and must be brought to a collection point for electrical and electronic equipment

ATTENTION: The units of measurement contained in this manual refer to a specific choice by the user himself/herself. You can set the measurement units in a different way (see Section 6.1 of this manual)

The Web Console Config is a web application installed on Supra Linux Apache Web Server operating system distributed with each MagLink LX. The web application is designed to configure and set parameters in the console. In addition, you can also display a variety of information:

- The status of all connected tanks
- Historical data collected
- Current and previous alarms

- The data on the shift report
- Reconciliations
- Delivery and losses

To access the application you must know the IP address of the console (default: 192.168.1.209) and type it into a browser (for example, Mozilla Firefox, Google Chrome, Internet Explorer, etc.).

The following figure shows the home page of the Web Console Configuration:, as a first step, you need to select the display language:

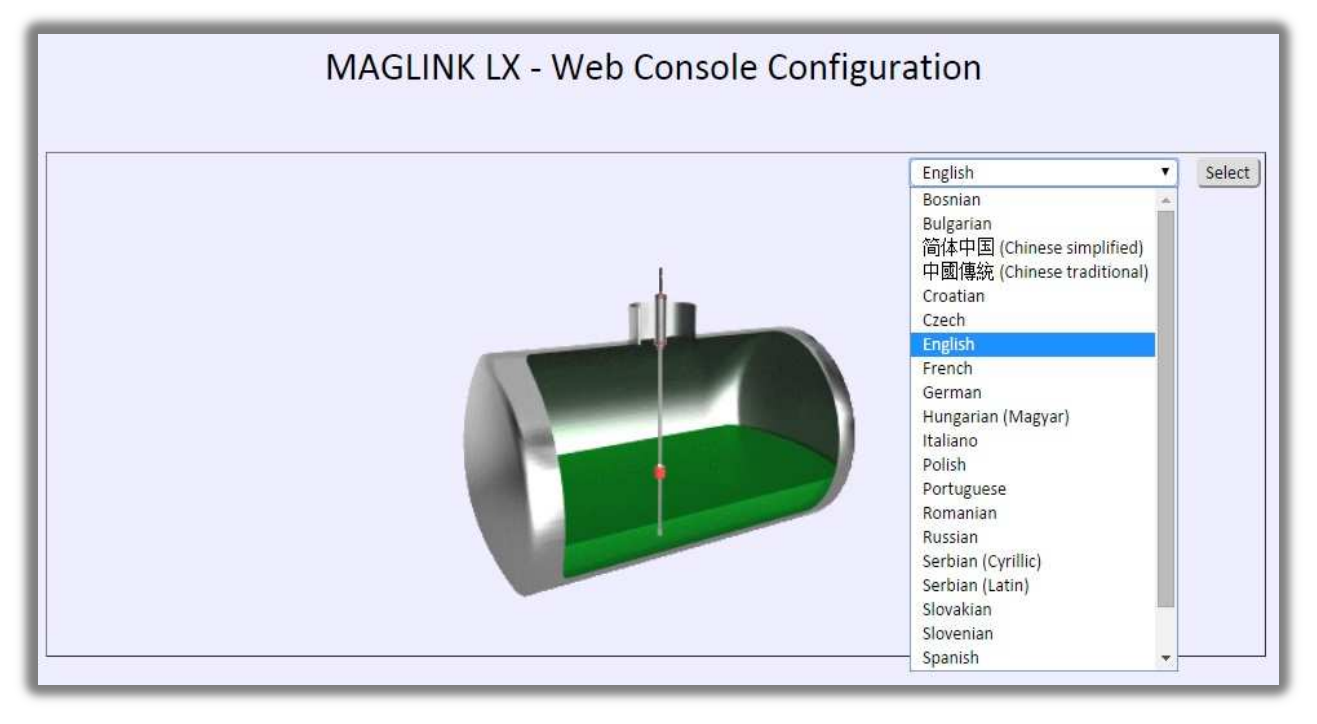

#### The possible display languages are as follows:

| Bosnian                                    | Czech   | Hungarian (Magyar) | Romanian                     | Slovenian |
|--------------------------------------------|---------|--------------------|------------------------------|-----------|
| Bulgarian                                  | English | Italian            | Russian                      | Spanish   |
| Chinese Simplified, Chinese<br>Traditional | French  | Polish             | Serbian (Cyrillic and Latin) | Turkish   |
| Croatian                                   | German  | Portuguese         | Slovakian                    | Ukrainian |

After selecting the language, press the "Select" button and the application displays the login page.

# 4 LOGIN PROCEDURE

The following image shows the "Login Page":

| Login | [11/02 | /2016 12.08.58]  |
|-------|--------|------------------|
|       |        | Guest      Admin |
|       |        | Password Login   |
|       |        |                  |

You can login as a "Guest" user or as an "Admin" user (The user has permission to access configuration pages to obtain common parameters and system parameters relating to the system setup). The following table shows the data displayed depending on the type of log on access:

| Accessible data                                                                                                    | Guest | Admin |
|----------------------------------------------------------------------------------------------------|-------|-------|
| Level of the connected probes                                                                                                    | Х     | Х     |
| Historical Data Table                                                                                                    | Х     | Х     |
| Alarm status                                                                                                    | Х     | Х     |
| Delivery/Losses                                                                                                    | Х     | Х     |
| Login                                                                                                    | Х     | Х     |
| Logout                                                                                                    | Х     | Х     |
| Association of alarm to relays (per tank)                                                                                                    |       | Х     |
| Managing internal and external sensors                                                                                                    |       | Х     |
| Automatic print features                                                                                                    |       | Х     |
| Definition and insertion of strapping table (per tank)                                                                                                    |       | Х     |
| Configuring email address book                                                                                                    |       | Х     |
| rel of the connected probes         torical Data Table         irm status         livery/Losses         gin         gout         sociation of alarm to relays (per tank)         anaging internal and external sensors         itomatic print features         sfinition and insertion of strapping table (per tank)         nfiguration of all dispensers         2P/IP address configuration         tilty operations (Backup/restore, Clean historical data: Historical readings, alarms, reconciliation, shift reports, puch screen calibration of the console; Restarting the console, Restarting the operating system of the console)         econciliation (if enabled)         nift report with scheduling         onfiguration internal/external sensors         ensors current status         Modem configuration         rint stock at predefined time of the day |       | Х     |
| TCP/IP address configuration                                                                                                    |       | Х     |
| Utility operations (Backup/restore, Clean historical data: Historical readings, alarms, reconciliation, shift reports, Touch screen calibration of the console: Bestarting the console, Bestarting the operating system of the console)                                                                                                    |       | х     |
| Reconciliation (if enabled)                                                                                                    |       | х     |
| Shift report with scheduling                                                                                                    |       | Х     |
| Configuration internal/external sensors                                                                                                    |       | Х     |
| Sensors current status                                                                                                    | Х     | Х     |
| Modem configuration                                                                                                    |       | Х     |
| Print stock at predefined time of the day                                                                                                    |       | Х     |

By accessing the application as "Admin" user you can perform configuration changes and navigate between pages.

The following table shows the default passwords corresponding to the different types of login access:

| Login access | Password   |
|--------------|------------|
| Guest        | GUEST-LX   |
| Admin        | MAGLINK-LX |

You can only change the password by logging in as "Admin."

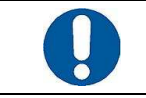

ATTENTION: The administrator must change the password as soon as possible to prevent unauthorized access

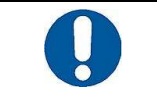

ATTENTION: Please be aware that the password is case sensitive

All configuration data can be changed only after you have logged in as "Admin." The user must select the type of login access: "Guest" or "Admin" enter password and press the "Access" button.

### 5 BASIC FUNCTIONS

Once logged in you must enter the application, all pages have the same format. Menu items and user accessibility is displayed in the main menu at the top of the page as shown in the following examples:

Log on as "Guest": Main menu

| History                       | Alarms Delivery/Leakage | Reconciliation | Current status | Sensor status     | Login       | Logout | ProGauge |
|-------------------------------|-------------------------|----------------|----------------|-------------------|-------------|--------|----------|
| Current status - (Guest user) | [11/02/2016 12.11.21]   |                | Web.2          | .3.23 - LX.2.3.12 | (2.3.9) sn. | 580028 | 5        |

Log on as "Admin": Main menu

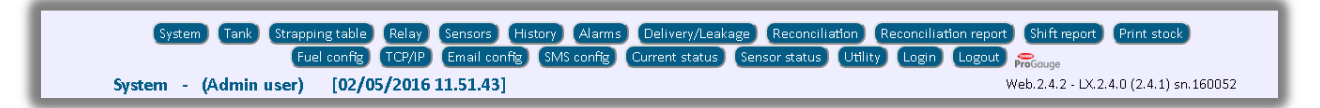

The following items are always present:

- Menù buttons on every pages
- Logo (Returns you to the home page)
- Name of the current page
- Type of access ("Guest" or "Admin")
- Current date or time
- Web versions, console and serial number

From any page you can go to home page to change language for web application simply by clicking on the logo displayed after the last main menu button. The name of the page you are on is displayed on the top left.

All configuration data can be modified after you have logged in as "Admin" user. To access the user must select the access type, "Guest" or "Admin," enter your password and press the "Login" button.

Parameter changes are committed to the console only after pressing the "Apply configuration" button present in all pages.

# 6 CHANGE PASSWORD

The first thing to do is change the password for both "Guest" and "Admin" users. Only the "Admin" user can make password changes.

#### Apply the following procedure:

| Step | Description                                                                                                    |  |  |  |  |  |
|------|----------------------------------------------------------------------------------------------------|--|--|--|--|--|
| 1    | Login as "Admin"                                                                                                    |  |  |  |  |  |
| 2    | Press "Login" on the main menu                                                                                                    |  |  |  |  |  |
| 3    | tep       Description         1       Login as "Admin"         2       Press "Login" on the main menu         3       It opens the "Login" page with the ability to change your password:         3       It opens the "Login" page with the ability to change your password:         4       Press the "Change password" button         5       Type the current password and the new password then press the "Confirm" button:         5       Type the current password and the new password then press the "Confirm" button:         6       It eapplication displays the result of the operation, displaying one of the following messages:         6       It eapplication displays the result of the operation, displaying one of the following messages:         6       It eapplication displays the result of the operation, displaying one of the following messages: |  |  |  |  |  |
| 4    | Press the "Change password" button                                                                                                    |  |  |  |  |  |
| 5    | Type the current password and the new password then press the "Confirm" button:                                                                                                    |  |  |  |  |  |
| 6    | The application displays the result of the operation, displaying one of the following messages:                                                                                                    |  |  |  |  |  |
| 7    | password. In the event that you are no longer able to recover the current password follow the procedure for resetting passwords.                                                                                                    |  |  |  |  |  |

# 7 THE "GUEST" AND "ADMIN" PAGES

### 7.1 History

The following image shows the "History Page":

| History - (Ad                                                      | dmin user | ) [11/02/2016 1        | 2.54.49]      |         |                    |                          |             |                          |           |
|--------------------------------------------------------------------|-----------|------------------------|---------------|---------|--------------------|--------------------------|-------------|--------------------------|-----------|
| Year/Month 2016-02 V Day 11 V Tank All tanks V Display tank histor |           |                        |               |         |                    |                          | history 🛛 💽 |                          | -         |
| Time                                                               | Tank      | Product height<br>(mm) | Water<br>(mm) | Temp.°C | Volume<br>(liters) | Water volume<br>(liters) | Density     | Volume comp.<br>(liters) | Status    |
| 09.51.37                                                           | 01        | 310.50                 | 20.82         | 19.2    | 22356              | 1499                     | 0.0000      | 22279                    | Status OK |
| 09.52.37                                                           | 01        | 310.50                 | 20.83         | 19.2    | 22356              | 1500                     | 0.0000      | 22279                    | Status OK |
| 09.53.37                                                           | 01        | 310.50                 | 20.83         | 19.2    | 22356              | 1500                     | 0.0000      | 22279                    | Status OK |
| 09.54.37                                                           | 01        | 310.50                 | 20.82         | 19.2    | 22356              | 1499                     | 0.0000      | 22279                    | Status OK |
| 09.55.37                                                           | 01        | 310.50                 | 20.82         | 19.2    | 22356              | 1499                     | 0.0000      | 22279                    | Status OK |
| 09.56.37                                                           | 01        | 310.51                 | 20.82         | 19.2    | 22357              | 1499                     | 0.0000      | 22280                    | Status OK |
| 09.57.37                                                           | 01        | 310.50                 | 20.83         | 19.3    | 22356              | 1500                     | 0.0000      | 22277                    | Status OK |
| 09.58.37                                                           | 01        | 310.50                 | 20.82         | 19.3    | 22356              | 1499                     | 0.0000      | 22277                    | Status OK |
| 09.59.37                                                           | 01        | 310.50                 | 20.83         | 19.3    | 22356              | 1500                     | 0.0000      | 22277                    | Status OK |
| 10.00.37                                                           | 01        | 310.50                 | 20.82         | 19.3    | 22356              | 1499                     | 0.0000      | 22277                    | Status OK |
| 10.01.37                                                           | 01        | 310.51                 | 20.82         | 19.3    | 22357              | 1499                     | 0.0000      | 22278                    | Status OK |
| 10.02.37                                                           | 01        | 310.51                 | 20.82         | 19.3    | 22357              | 1499                     | 0.0000      | 22278                    | Status OK |
| 10.03.37                                                           | 01        | 310.51                 | 20.82         | 19.3    | 22357              | 1499                     | 0.0000      | 22278                    | Status OK |
| 10.04.37                                                           | 01        | 310.50                 | 20.82         | 19.3    | 22356              | 1499                     | 0.0000      | 22277                    | Status OK |
| 10.05.37                                                           | 01        | 310.50                 | 20.82         | 19.4    | 22356              | 1499                     | 0.0000      | 22276                    | Status OK |
| 10.06.37                                                           | 01        | 310.50                 | 20.82         | 19.4    | 22356              | 1499                     | 0.0000      | 22276                    | Status OK |
| 10.07.37                                                           | 01        | 310.50                 | 20.82         | 19.4    | 22356              | 1499                     | 0.0000      | 22276                    | Status OK |
| 10.08.37                                                           | 01        | 310.50                 | 20.82         | 19.5    | 22356              | 1499                     | 0.0000      | 22274                    | Status OK |

The page contains the saved data at regular intervals in a log file for future analysis. You can select from the following filters:

- Year/Month
- Day
- Tank

Pressing the button "Display tank tank" displays the data with the considered filters.

The button allows you to download data in Excel CSV format; the downloaded file contains all the information of the selected day.

#### 7.2 Alarms

The following image shows the "Alarms Page":

| Alarms - (Admin user) [11/02/2016 12.56.22] |                           |                 |            |  |  |  |  |  |  |  |
|---------------------------------------------|---------------------------|-----------------|------------|--|--|--|--|--|--|--|
| Tar                                         | nk All tanks 🔻 Start date | End date Displ  | ay alarms  |  |  |  |  |  |  |  |
| Date/time                                   | Tank                      | Alarm           | Status     |  |  |  |  |  |  |  |
| 08/02/2016 08.50.16                         | 11                        | Status OK       | ACK. ALARM |  |  |  |  |  |  |  |
| 08/02/2016 08.50.16                         | 11                        | Status OK       | ACK. ALARM |  |  |  |  |  |  |  |
| 08/02/2016 08.49.58                         | 01                        | NOT INITIALIZED | CLEAR      |  |  |  |  |  |  |  |
| 08/02/2016 08.49.48                         | 01                        | NOT INITIALIZED | ALARM ON   |  |  |  |  |  |  |  |
| 08/02/2016 08.49.33                         | 11                        | Status OK       | CLEAR      |  |  |  |  |  |  |  |
| 08/02/2016 08:49:33                         |                           | Status OK       | CLEAR      |  |  |  |  |  |  |  |
| 01/02/2016 08.49.18                         | 11                        | Status OK       | ACK. ALARM |  |  |  |  |  |  |  |
| 01/02/2016 08.49.18                         | 11                        | Status OK       | ACK. ALARM |  |  |  |  |  |  |  |
| 01/02/2016 08.49.18                         | 01                        | NO LINK         | ACK. ALARM |  |  |  |  |  |  |  |
| 01/02/2016 08.49.12                         | 01                        | NO LINK         | ALARM ON   |  |  |  |  |  |  |  |
| 01/02/2016 08.49.08                         | 11                        | Status OK       | ACK. ALARM |  |  |  |  |  |  |  |
| 01/02/2016 08.49.08                         | 11                        | Status OK       | ACK. ALARM |  |  |  |  |  |  |  |
| 01/02/2016 08.48.51                         | 11                        | Status OK       | CLEAR      |  |  |  |  |  |  |  |
| 01/02/2016 08.48.51                         | 11                        | Status OK       | CLEAR      |  |  |  |  |  |  |  |
| 28/01/2016 17.06.39                         | 11                        | Status OK       | ACK. ALARM |  |  |  |  |  |  |  |
| 28/01/2016 17.06.39                         | 11                        | Status OK       | ACK. ALARM |  |  |  |  |  |  |  |
| 28/01/2016 17.06.06                         | 11                        | Status OK       | CLEAR      |  |  |  |  |  |  |  |
| 28/01/2016 17.06.06                         | 11                        | Status OK       | CLEAR      |  |  |  |  |  |  |  |

The page shows alarm history. You can select from the following filters:

- Tank
- Start date
- End Date

Pressing the button "View Alarms" displays the data with the configured filters. The alarms are colour coded according to the current state:

- **Green**: For solved alarms
- Yellow: For acknowledged alarms
- Red: For alarms in progress

#### 7.3 Delivery/Losses

The following image shows the "Delivery/Losses Page":

| Delivery/perdite - | (Utente consultazio | one) [19/1        | 0/2015 22.38            | .40]          |                        |                   | Web                     | .x.x.x - LX.x. | .x (sn.xxxx | x) |
|--------------------|---------------------|-------------------|-------------------------|---------------|------------------------|-------------------|-------------------------|----------------|-------------|----|
| Serbatoio 01       |                     | Ora fine          |                         | Visua         | lizza delivery/perdite | Perdite           | Delivery                |                | ^           |    |
|                    |                     | Inizio delivery/p | perdite                 |               |                        | Fine delivery/p   | oerdite                 |                |             |    |
| Ora inizio         | Ora fine            | Volume<br>(litri) | Volume comp.<br>(litri) | Acqua<br>(mm) | Temp.°C                | Volume<br>(litri) | Volume comp.<br>(litri) | Acqua<br>(mm)  | Temp.°C     | -  |
| 2015-10-09 11.44   | 2015-10-09 11.50    | 299.7             | 298.5                   | 0.0           | 19.7                   | 1508.8            | 1501.3                  | 0.0            | 21.1        | 1  |
| 2015-10-02 11.42   | 2015-10-02 11.48    | 278.8             | 277.4                   | 0.0           | 21.1                   | 1481.5            | 1474.1                  | 0.0            | 21.1        |    |
| 2015-09-25 09.14   | 2015-09-25 09.20    | 235.5             | 234.4                   | 0.0           | 21.0                   | 1437.8            | 1430.6                  | 0.0            | 21.2        |    |
| 2015-09-22 12.49   | 2015-09-22 12.55    | 235.3             | 233.6                   | 0.0           | 24.0                   | 1348.4            | 1338.5                  | 0.0            | 24.0        |    |
| 2015-09-07 14.38   | 2015-09-07 14.44    | 106.7             | 105.8                   | 2.0           | 25.6                   | 1196.3            | 1185.9                  | 22.0           | 25.7        |    |
| 2015-09-07 11.45   | 2015-09-07 11.51    | 85.7              | 84.9                    | 26.0          | 26.3                   | 1323.1            | 1312.0                  | 23.0           | 25.4        |    |
| 2015-07-10 16.13   | 2015-07-10 16.19    | 156.0             | 154.4                   | 20.0          | 27.5                   | 624.1             | 617.8                   | 20.0           | 27.5        |    |
| 2015-07-03 15.05   | 2015-07-03 15.11    | 157.9             | 156.0                   | 20.0          | 29.1                   | 498.1             | 492.4                   | 20.0           | 29.1        |    |
| 2015-06-30 09.35   | 2015-06-30 11.35    | 5548.8            | 5494.7                  | 0.0           | 27.0                   | 272.4             | 269.5                   | 0.0            | 28.0        |    |
| 2015-06-29 14.47   | 2015-06-30 09.35    | 2084.9            | 2061.3                  | 0.0           | 29.0                   | 5548.8            | 5494.7                  | 0.0            | 27.0        |    |

The page shows the Delivery data (White background colour lines) and related losses (Red background colour lines) as shown in the legend in the upper right corner above the table:

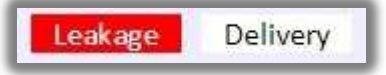

The page shows "Delivery/Losses" history. You can select from the following filters:

- Tank
- Start Time
- End Time

Pressing the button "Delivery/Losses" displays the data with the considered filters. The button allows you to download data to Excel (CSV) the created file contains all the information of the selected filter.

#### 7.4 Current Status

The following image shows the "Current Status" page:

| rrent status - (Admin use | er) [11/02/2016 14. | 31.17]       |                |           |
|---------------------------|---------------------|--------------|----------------|-----------|
| Tank All tanks            | 1                   |              |                |           |
| Ē.                        | Tank 1              | tank 1       | Diesel         |           |
|                           | Product height      | 310.0 mm     |                |           |
|                           | Volume              | 22322 liters | Weight 19085   |           |
|                           | Volume comp. 15°C   | 22195 liters |                | Status OK |
|                           | Ullage              | 13678 liters | Density 0.8550 |           |
|                           | Water               | 20.9 mm      |                |           |
|                           | Water volume        | 1504 liters  |                |           |
| 11/02/2016 14.30.46       | Temperature°C       | 22.0 °C      |                |           |

The page allows you to view all the data sent by the probes connected to the console. The following filters are possible:

- All tanks: Data of all tanks is displayed one after the other
- 1, ..., 32: The selected tank data is displayed

The page is reloaded automatically every minute and shows the latest information. You can refresh the page by pressing the F5 key, or by pressing the "Current Status" button from the main menu.

| ATTENTION: The displayed data refers to the latest data saved in the history file. |  |
|------------------------------------------------------------------------------------|--|
|------------------------------------------------------------------------------------|--|

#### 7.5 Sensor status

This is the "sensor status" page. User can check current internal/external sensor status.

| ensor status - (Admin user) [11/02/2016 12.36.11] |                |              |                     |  |  |
|---------------------------------------------------|----------------|--------------|---------------------|--|--|
| Туре                                              | Sensor         | Status       | Status date         |  |  |
| 3 - External card Start Italiana S.r.l.           | 32 - SENSOR 32 | ALARM SENSOR | 08/02/2016 08.49.26 |  |  |
| 2 - Tri-state                                     | 10 - SENSOR 10 | ØK           | 08/02/2016 08.49.26 |  |  |
| 2 - Tri-state                                     | OS - SENSOR 5  | ALARM SENSOR | 08/02/2016 08:49:26 |  |  |
| 1 - Internal                                      | 04 - SENSOR 4  | OK           | 08/02/2016 09.35.33 |  |  |
| 1 - Internal                                      | 01 - SENSOR 1  | OK           | 08/02/2016 09.35.33 |  |  |

# 8 THE "ADMIN" PAGE

### 8.1 System

The following image shows the "Systems Page":

|                                        | т                                                       | otal tanks 01 - tank 1                                                                                | •                                                                                          |                                                                 | Station name                                        | STARTITALIANA                            |                 |
|----------------------------------------|---------------------------------------------------------|----------------------------------------------------------------------------------------------------|--------------------------------------------------------------------------------------------|-----------------------------------------------------------------|-----------------------------------------------------|------------------------------------------|-----------------|
|                                        | Total                                                   | dispensers 🚺 🔻                                                                                        |                                                                                            |                                                                 | History interval                                    | 1 min                                    |                 |
|                                        |                                                         | Total slave 0                                                                                         |                                                                                            |                                                                 | Probe resolution                                    | 0.5 <b>v</b> mm                          |                 |
|                                        |                                                         | Total sensor 0                                                                                        |                                                                                            |                                                                 | Language                                            | Italiano                                 | •               |
|                                        | Pro                                                     | tocol type GILBARCO                                                                                   | (9600,0,7,1) 🔻                                                                             |                                                                 | Measurement unit                                    | mm / liters 🔹                            |                 |
|                                        |                                                         | TCP port 8100                                                                                         | Gilbarco protocol over                                                                     | тср                                                             | Date format                                         | dd-MM-yyyy                               |                 |
|                                        | Volume comp. ter                                        | mperature 15 🔻 °C                                                                                     |                                                                                            |                                                                 | Debug level                                         | 6 🔻                                      |                 |
|                                        | 1                                                       | Auto print 🔲 Shift repo                                                                               | ort 🔲 Alarms 📃                                                                             | Delivery 💦 🔲 Leakag                                             | e 📃 Reconciliation 🗍                                | 13.00 ¥ Time                             |                 |
|                                        |                                                         | fairbanks ID                                                                                          | 00 Interval                                                                                | 33 min                                                          | Port 21                                             |                                          |                 |
|                                        |                                                         | fairbanks ID<br>Server (ftp.v<br>User (progau                                                         | 00 Interval<br>vetstock.co F<br>ige Pa                                                     | 33 min<br>Folder<br>ssword                                      | Port 21                                             |                                          |                 |
|                                        |                                                         | fairbanks ID<br>Server ftp.v<br>User progau                                                           | 00 Interval vetstock.co F<br>ige Pa<br>Dipswit                                             | 33 min<br>folder<br>ssword<br>en settings                       | Port 21                                             |                                          |                 |
| Dipswitch <b>1: ON</b>                 | Dipswitch2: ON                                          | fairbanks ID<br>Server (ftp.v<br>User progation<br>Dipswitch3: OFF                                    | 00 Interval vetstock.co F<br>ige Pa<br>Dipswitt<br>Dipswitch4: OFF                         | 33 min<br>Solder<br>ssword<br>ch settings<br>Dipswitch5: OFF    | Port 21<br>Dipswitch6: OFF                          | Dipswitch <b>7: ON</b>                   | Dipswitch8: OFF |
| Dipswitch1: ON<br>DFF: Single Gilbarco | Dipswitch2: ON<br>OFF: Internal inputs<br>NOT available | fairbanks ID<br>Server (ftp.v<br>User (progat<br>Dipswitch3: OFF<br>OFF: No action<br>ON: Input 2 for | 00 Interval geventstock.co F<br>ige Pa<br>Dipswitt<br>Dipswitch4: OFF<br>OFF: Normal relay | 33 min<br>solder<br>ssword •••••••••••••••••••••••••••••••••••• | Port 21 Dipswitch6: OFF OFF: No action ON: Password | Dipswitch7: ON<br>OFF: No Reconciliation | Dipswitch8: OFF |

The page displays system information and parameters applied to all connected probes. The following table lists the parameters that can be set:

| Parameter                      | Description                                                                                                    |
|--------------------------------|----------------------------------------------------------------------------------------------------|
| Total tanks                    | Number of connected probes (From 1 to 32)                                                                                                    |
| Total dispensers               | Number of connected dispensers (From 1 to 32)                                                                                                    |
| Total Slaves                   | (Reserved for future use)                                                                                                    |
| Sensors                        | (Reserved for future use)                                                                                                    |
| Protocol Type                  | Select from among the following:         • DIALOG       • GILBARCO         • DOMS       • ORPAK         • FUEL POS       • PIGNONE                                                                                                    |
| TCP Port                       | Gilbarco protocol via TCP                                                                                                    |
| Temperature of comp.<br>volume | Selectable values for the calculation of the compensated volume:<br>• 15 °C • 20 °C                                                                                                    |
| Station name                   | Station name                                                                                                    |
| History range                  | Time interval between a history saving data           ATTENTION: It is highly recommended to set the value to 1 minute                                                                                                    |
| Probe sensitivity              | Allow setting the value to 0.5           Allow setting the value to 0.5           ATTENTION: Do not change unless instructed by Start Italiana S.r.l.                                                                                                    |
| Language                       | Select the language of the console display                                                                                                    |
| Measurement unit               | Select from among the following:       • mm/litre       • inches/gallon       • mm/gallon                                                                                                    |
| Date format                    | Select from the following date formats:         • yyyy-MM-dd         • dd-MM-yyyy         • MM-dd-yyyy                                                                                                    |
| Auto Print                     | <ul> <li>Select when to perform the following automatic stamp:</li> <li>Shift report, at the beginning and end</li> <li>Alarms, at every status change</li> <li>Delivery, at the beginning and end</li> <li>Losses, upon detection of a loss</li> <li>Reconciliation, set the "Time" for reconciliation</li> </ul> |

| Manual    | You can download the PDF of the three manuals regarding the console: |                                            |   |               |  |
|-----------|----------------------------------------------------------------------|--------------------------------------------|---|---------------|--|
| Manual    | • User                                                               | Installation                               | • | Configuration |  |
| Fairbanks | FTP configuration parameters                                         | s used to upload data to Fairbanks servers |   |               |  |

The lower part of the page displays the configuration of the dipswitches.

The following table shows the configuration of the dipswitches:

| Dipswitch  | Description                                                                                                    |
|------------|----------------------------------------------------------------------------------------------------|
| 1          | OFF = Single Gilbarco, ON = Double Gilbarco                                                                                                    |
| 2, 3, 5, 8 | Not used                                                                                                    |
| 4          | OFF = Relay in normal mode, ON = Relay in reverse mode                                                                                                    |
| 6          | Resetting password (Turn off console, switch bit 6 to ON, turn on console, wait for the display cursor<br>in the top left, turn off console, switch bit 6 to Off, turn back on console)<br>ATTENTION: The password reset results in loss of all configuration data, the<br>historical, alarms, delivery and reconciliations |
| 7          | OFF = Reconciliation deactivated, ON = Reconciliation activated                                                                                                    |

#### 8.2 Tank

The following image shows the "Tank Page":

| Tank - (Adminuser) | [2016/04/19 10.11.25] |                              |        | Web.2.4.0 - LX.2.3.21 (2.3.17) sn.580028 |
|--------------------|-----------------------|------------------------------|--------|------------------------------------------|
|                    |                       | Tank 01 - Diesel 🔻 🗹 Enabled |        |                                          |
| Description        | Diesel                | Alarm HH                     | 0.0    | mm                                       |
| Address            | 00100                 | Alarm H                      | 0.0    | mm                                       |
| Product type       | Water • Density       | 1 Alarm I                    | . 0.0  | mm                                       |
| Total capacity     | 8073.00 liters        | Alarm Ll                     | . 0.0  | mm                                       |
| Total height       | 2500 mm               | Alarm water                  | 0.0    | mm                                       |
| Offset             | 30.0 mm               | Delta vol                    | 100.0  | liters                                   |
| Zero water         | 150.0 mm              | Delta leakage                | 200    | liters                                   |
| Probe type         | Normal 🔻              | Working capacity             | 90 7 % |                                          |
|                    |                       | DVD Settings                 |        |                                          |
| ID                 | 00                    | Offset 0.0000                | Max Co | nfidency 60 T                            |

The page allows you to set the data of each tank; Select from the drop down "Tank," for the tank you wish to work on and then set the parameters listed in the following table:

| Parameter                                    | Description                                                                      |  |  |  |
|----------------------------------------------|----------------------------------------------------------------------------------|--|--|--|
| Enabled                                      | When the flag is active, the application queries the corresponding probe during  |  |  |  |
|                                              | the read cycle, otherwise the probe is not queried                               |  |  |  |
| Description                                  | Description of the tank                                                          |  |  |  |
| Address                                      | Address of the probe (no reading from probe in case of incorrect address)        |  |  |  |
| Product Type                                 | Select the type of product contained in the tank from the list                   |  |  |  |
| Density                                      | Product density, fixed value defined by the product type selection               |  |  |  |
| Total capacity*                              | Maximum volume of the product (read-only value)                                  |  |  |  |
| Maximum height*                              | Maximum level of the product (read-only value)                                   |  |  |  |
| Offset                                       | Value used to calibrate the position of the product float                        |  |  |  |
|                                              | Possible values: ±30.000 mm                                                      |  |  |  |
| Zero water                                   | Value used to calibrate the water float                                          |  |  |  |
|                                              | Resolution: 1 mm. Maximum value: +30.000 mm                                      |  |  |  |
|                                              | Select from the following (This decision impacts the diagnostics display page on |  |  |  |
| Probe type                                   | the console, refer to the user manual):                                          |  |  |  |
|                                              | Laser probe     Logger     Normal     RF                                         |  |  |  |
| Very high alarm, High alarm, Low alarm, Very | Set alarm values relating to different thresholds                                |  |  |  |
| low alarm, Water alarm                       |                                                                                  |  |  |  |
| Delta vol., Delta leakage                    | Set the minimum values to trigger a loss or leakage                              |  |  |  |
| Working Capacity                             | Set the working capacity for the Ullage calculation                              |  |  |  |
| DVD Configuration                            | ID, offset and Maximum Confidence probe (Data provided by Start Italiana S.r.l.) |  |  |  |

\*This parameter cannot be set, it is taken from the last line of the strapping table (See Strapping Table section); In case of no Strapping Table, it is possible to create a simple one, with only two lines:

| mm | 0                      | litres | 0                       | Add row |
|----|------------------------|--------|-------------------------|---------|
| mm | Maximum height of tank | litres | Maximum volume capacity | Add row |

#### 8.3 Strapping Table

The following image shows the "Strapping Table Page":

| Strapping table - (Admin user) [09/02/2016 09.03.55]                                                         |         |                   |                               |                        |   |
|----------------------------------------------------------------------------------------------------|---------|-------------------|-------------------------------|------------------------|---|
| Tank 01 - tank 1 🔻 🔀                                                                                         | Validat | e strapping table | Save strapping table Cancel s | trapping table changes |   |
|                                                                                                    | - mm    | [                 | liters                        | Add new row            |   |
|                                                                                                    | Delete  | prog.             | mm                            | liters                 | 0 |
| Create table manually                                                                                        |         | 1                 | 0.00                          | 0.00                   | ^ |
| Steps 1 V Total height 500 (mm) Create new strapping table                                                   |         | 2                 | 500.00                        | 36000.00               |   |
| Import table Browse No file selected. Upload Duplicate table Source tank Target tank O1 - tank 1 V Duplicate | -       |                   |                               |                        | ~ |
| Apply strapping tables changes                                                                               |         |                   |                               |                        |   |

The Strapping table is used to calculate the volume of the tank, given that each tank has its own shape and its own height.

After selecting the tank from the "tank" drop down, you can enter the information table in three different ways:

- Create table manually: This method allows you to generate a complete linear table where the user must enter the switch from one level to the next. The table is created taking into account the total height of the tank. Press the button "Create new Information Table" the table is generated and displayed on the right side of the page. Only level values are compiled the user must enter the values of the corresponding volume. Once generated the user can add new ones, change existing ones and/or deleting some with discretion:
  - Add: Set the value in mm and litres and press "Add new line."
  - Edit: Set the desired level (mm) and/or the volume (litres) for rows to edit
  - **Delete:** Check the box next to the "Delete" button if you want to delete the entire Strapping table or put a check on lines to be deleted after finishing ticking all the lines press the "Delete" button
- 2. **Import Table**: When you have a Strapping table in Excel (CSV format) you can import it by using the "Choose File" and "Load" button. The table appears on the right side of the page
- 3. **Duplicate table**: It is possible to duplicate the Strapping Table of a tank for other tanks, one tank at a time. The source tank is selected from the "tank" drop-down list. The target tank is selected from the drop down "Destination Tank." Pressing the "Duplicate" button will duplicate the Strapping table from source tank to destination tank. Duplicating a table is saved automatically for the destination tank

Additional buttons on the table:

- Validation of Strapping Table: During data entry you can check the consistency of the data entered by pressing this button in case of error or omission the corresponding lines are shown in bold red
- Save Strapping Table: At the end of any changes press the button to save the data.
- **Cancel changes to Strapping Table**: By selecting cancel changes you can undo all the changes made and start again.

After entering the information table and/or having made any changes to the existing ones press the "Apply changes made to tables" button to take effect, otherwise all changes will take effect the next time you restart the application or the console itself.

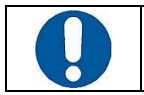

ATTENTION: Press the "Save strapping table" button to apply the changes; Otherwise, the changes are lost.

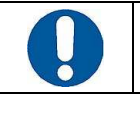

ATTENTION: The strapping table can have a maximum of 500 points

The button allows you to download the "Strapping Table" in an Excel file in CSV format.

#### 8.4 Relays

The following image shows the "Relay Page":

|          |          |   | Tank     | 01 - tank 1 🔻 |          |          |   |
|----------|----------|---|----------|---------------|----------|----------|---|
| Relay 01 | NOT USED | • | Relay 09 | NOT USED 🔹    | Relay 17 | NOT USED | • |
| Relay 02 | NOT USED | • | Relay 10 | NOT USED      | Relay 18 | NOT USED | • |
| Relay 03 | NOT USED | • | Relay 11 | NOT USED      | Relay 19 | NOT USED | • |
| Relay 04 | NOT USED | • | Relay 12 | NOT USED 🔹    | Relay 20 | NOT USED | • |
| Relay 05 | NOT USED | • | Relay 13 | NOT USED 🔹    |          |          |   |
| Relay 06 | NOT USED | • | Relay 14 | NOT USED      |          |          |   |
| Relay 07 | NOT USED | • | Relay 15 | NOT USED      |          |          |   |
| Relay 08 | NOT USED | • | Relay 16 | NOT USED V    |          |          |   |

Configuring alarm relays, select the tank from the "tank" drop-down list and wait for data to load, then set the desired alarms. Relays can be configured for the following:

- Not used
- No link
- High
- Low
- Out of range
- Probe

- Very highVery low
- Water
- Communication

ATTENTION: When using the DVD, do not use Relay 4 as its used to power the DVD

#### 8.5 Sensors

In this section user can configure internal and external sensors. User must select a sensor type and for each sensor define the alarm status. In addition user can select a relè to combine with each sensor when alarm is active.

You can specify the sensors connected to the console. Select the sensor from the "sensor type" drop-down list and fill in the fields related to sensors. The types of sensors available are as follows:

- Internal: Internal probe (6 sensors)
- Triple-state: Triple-state probe (64 sensors)
- External Card Start Italiana S.r.l.: External card supplied by Start Italiana S.r.l. (up to 32 sensors)

The following image shows the "Sensors" page (Internal sensor type):

| Sensors - (Admin user) | [11/02/20    | 016 12.29.05]            |         |        |    |                           |              |                          |       |               |
|------------------------|--------------|--------------------------|---------|--------|----|---------------------------|--------------|--------------------------|-------|---------------|
|                        |              | Sensor typ               | e Inter | nal    | ,  | Save Sensor Configuration | J            |                          |       |               |
| 1:                     | Alarm status | Normally closed 🔻        | Relay   | NONE V | 2: |                           | Alarm status | Normally closed <b>•</b> | Relay | NONE •        |
| 3:                     | Alarm status | Normally closed 🔻        | Relay   | NONE V | 4: |                           | Alarm status | Normally closed 🔻        | Relay | NONE <b>T</b> |
| 5:                     | Alarm status | Normally closed <b>•</b> | Relay   | NONE 🔻 | 6: |                           | Alarm status | Normally closed <b>•</b> | Relay | NONE V        |

The following image shows the "Sensors" page (Probe type "External Card Start Italiana S.r.l."):

| Sensors - (Adminus | er) [11/02/20 | 016 12.35.07]     |        |                 |                     |                           |              |                          |       |               |
|--------------------|---------------|-------------------|--------|-----------------|---------------------|---------------------------|--------------|--------------------------|-------|---------------|
|                    |               | Sensor typ        | e Exte | ernal card Star | t Italiana S.r.l. 🔻 | Save Sensor Configuration |              |                          |       |               |
| 1:                 | Alarm status  | Normally closed 🔻 | Relay  | NONE •          | 2:                  |                           | Alarm status | Normally closed 🔻        | Relay | NONE •        |
| 3:                 | Alarm status  | Normally closed 🔻 | Relay  | NONE •          | 4:                  |                           | Alarm status | Normally closed •        | Relay | NONE •        |
| 5:                 | Alarm status  | Normally closed 🔻 | Relay  | NONE •          | 6:                  |                           | Alarm status | Normally closed 🔹        | Relay | NONE V        |
| 7:                 | Alarm status  | Normally closed 🔻 | Relay  | NONE <b>T</b>   | 8:                  |                           | Alarm status | Normally closed 🔻        | Relay | NONE •        |
| 9:                 | Alarm status  | Normally closed 🔻 | Relay  | NONE <b>•</b>   | 10:                 |                           | Alarm status | Normally closed 🔻        | Relay | NONE V        |
| 1:                 | Alarm status  | Normally closed 🔻 | Relay  | NONE V          | 12:                 |                           | Alarm status | Normally closed •        | Relay | NONE V        |
| 3:                 | Alarm status  | Normally closed 🔻 | Relay  | NONE T          | 14:                 |                           | Alarm status | Normally closed <b>•</b> | Relay | NONE <b>T</b> |
| 5:                 | Alarm status  | Normally closed 🔻 | Relay  | NONE T          | 16:                 |                           | Alarm status | Normally closed 🔻        | Relay | NONE •        |
| :                  | Alarm status  | Normally closed 🔻 | Relay  | NONE •          | 18:                 |                           | Alarm status | Normally closed 🔻        | Relay | NONE •        |
| ): [               | Alarm status  | Normally closed 🔻 | Relay  | NONE V          | 20:                 |                           | Alarm status | Normally closed <b>•</b> | Relay | NONE V        |
| 1:                 | Alarm status  | Normally closed 🔻 | Relay  | NONE T          | 22:                 |                           | Alarm status | Normally closed •        | Relay | NONE V        |
| 3:                 | Alarm status  | Normally closed 🔻 | Relay  | NONE V          | 24:                 |                           | Alarm status | Normally closed 🔻        | Relay | NONE •        |
| 5:                 | Alarm status  | Normally closed 🔻 | Relay  | NONE •          | 26:                 |                           | Alarm status | Normally closed <b>•</b> | Relay | NONE •        |
| 7:                 | Alarm status  | Normally closed 🔻 | Relay  | NONE V          | 28:                 |                           | Alarm status | Normally closed <b>•</b> | Relay | NONE V        |
| 9:                 | Alarm status  | Normally closed 🔻 | Relay  | NONE T          | 30:                 |                           | Alarm status | Normally closed •        | Relay | NONE T        |
| 1:                 | Alarm status  | Normally closed • | Relay  | NONE T          | 32:                 |                           | Alarm status | Normally closed •        | Relay | NONE V        |

The following image shows the "Sensors" page ("Triple-state sensor type"):

| Sensors - (Ad | min user) [11/02/20 | )16 12.30.12]            |         |               |     |                           |              |                          |       |        |
|---------------|---------------------|--------------------------|---------|---------------|-----|---------------------------|--------------|--------------------------|-------|--------|
|               |                     | Sensor type              | Tri-sta | ate           | •   | Save Sensor Configuration |              |                          |       |        |
| 1:            | Alarm status        | Normally closed 🔻        | Relay   | NONE V        | 2:  |                           | Alarm status | Normally closed 🔻        | Relay | NONE • |
| 3:            | Alarm status        | Normally closed •        | Relay   | NONE <b>•</b> | 4:  |                           | Alarm status | Normally closed •        | Relay | NONE • |
| 5:            | Alarm status        | Normally closed          | Relay   | NONE V        | 6:  |                           | Alarm status | Normally closed 🔻        | Relay | NONE * |
| 7:            | Alarm status        | Normally closed •        | Relay   | NONE V        | 8:  |                           | Alarm status | Normally closed •        | Relay | NONE • |
| 9:            | Alarm status        | Normally closed 🔻        | Relay   | NONE <b>T</b> | 10: |                           | Alarm status | Normally closed 💌        | Relay | NONE • |
| 1:            | Alarm status        | Normally closed 🔻        | Relay   | NONE V        | 12: |                           | Alarm status | Normally closed 🔻        | Relay | NONE V |
| .3:           | Alarm status        | Normally closed •        | Relay   | NONE <b>•</b> | 14: |                           | Alarm status | Normally closed •        | Relay | NONE • |
| 5:            | Alarm status        | Normally closed •        | Relay   | NONE •        | 16: |                           | Alarm status | Normally closed •        | Relay | NONE V |
| 7:            | Alarm status        | Normally closed <b>•</b> | Relay   | NONE V        | 18: |                           | Alarm status | Normally closed •        | Relay | NONE • |
| 9:            | Alarm status        | Normally closed •        | Relay   | NONE <b>T</b> | 20: |                           | Alarm status | Normally closed <b>•</b> | Relay | NONE • |
| 1:            | Alarm status        | Normally closed <b>•</b> | Relay   | NONE <b>T</b> | 22: |                           | Alarm status | Normally closed <b>v</b> | Relay | NONE • |
| 3:            | Alarm status        | Normally closed <b>•</b> | Relay   | NONE V        | 24: |                           | Alarm status | Normally closed <b>•</b> | Relay | NONE • |
| 5:            | Alarm status        | Normally closed <b>•</b> | Relay   | NONE T        | 26: |                           | Alarm status | Normally closed <b>*</b> | Relay | NONE • |
| 7:            | Alarm status        | Normally closed <b>•</b> | Relay   | NONE <b>T</b> | 28: |                           | Alarm status | Normally closed 🔻        | Relay | NONE V |
| 9:            | Alarm status        | Normally closed 🔻        | Relay   | NONE <b>•</b> | 30: |                           | Alarm status | Normally closed <b>•</b> | Relay | NONE • |
| 1:            | Alarm status        | Normally closed <b>•</b> | Relay   | NONE •        | 32: |                           | Alarm status | Normally closed •        | Relay | NONE • |

#### 8.6 Reconciliation

The following image shows the "Reconciliation Page":

| Reconciliation | - (Admin user) | [11/02/2016 12.57      | 7.59]                |                        |                       |                        |
|----------------|----------------|------------------------|----------------------|------------------------|-----------------------|------------------------|
|                |                | Year/Month 2016-0      | 2 🔻 Day 11 🕇 Tank    | Display reconcilia     | tion 🖂                |                        |
| Time           | Tank           | Start vol.<br>(liters) | End vol.<br>(liters) | Vol. diff.<br>(liters) | Dispenser<br>(liters) | Delta vol.<br>(liters) |
| 09             | 01             | 22356.0                | 22356.0              | 0.0                    | 0.0                   | 0.0                    |
| 10             | 01             | 22356.0                | 22327.0              | 29.0                   | 0.0                   | -29.0                  |
| 11             | 01             | 22328.0                | 22322.0              | 6.0                    | 0.0                   | -6.0                   |

When connected to an FCC (Forecourt Controller) or POS enabled for reconciliation the console receives information on the amount of fuel dispensed. The user can compare the dispensed volume ("Dispenser" column) by the hour, with the difference in volume per hour detected by the probe ("Vol. Diff." column) The result is shown in the "Delta vol." column.

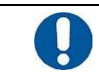

ATTENTION: Reconciliation is not handled during Delivery: The table will not include the corresponding line of the Delivery time

The button allows you to download the "Reconciliation" in an Excel file in CSV format.

#### Shift report 8.7

The following image shows the "Shift report Page":

| Shit   | ft schedule 00.00 | Delete selected       |                        |                       | Time                   | 00.00  Add scl       | hedule                 |                            |
|--------|-------------------|-----------------------|------------------------|-----------------------|------------------------|----------------------|------------------------|----------------------------|
| Day 20 | 016/02/11 🔻       | Tank 01 - tank 1 🔻    |                        |                       |                        |                      |                        |                            |
|        |                   | Start va              | lues                   | End va                | lues                   |                      |                        |                            |
| ID     | Date              | Vol. prod<br>(liters) | Vol. comp.<br>(liters) | Vol. prod<br>(liters) | Vol. comp.<br>(liters) | Delivery<br>(liters) | Vol. diff.<br>(liters) | Vol. comp. dif<br>(liters) |
|        |                   |                       |                        |                       |                        |                      |                        | (                          |
| 001    | 2016/02/11 00.00  | 3935.0                | 3939.2                 | 3935.3                | 3938.5                 | 0.0                  | 0.0                    | 1                          |

The table shows the start and end of each shift report, select the "Day" and "Tank" values.

You can establish an automatic scheduling of the shift report. From the "Time" drop-down list select one of the options then press the "Add schedule" button.

To delete a schedule select from the "Shift Schedule" drop-down list a schedule and press the "Delete selected" button.

allows you to download the "Shift report" in an Excel file in CSV format. The button

#### **Dispenser Configuration** 8.8

The following image shows the "Config. Page": Dispensers":

| Fuel config - (Admin user) [11/02/ | 2016 14.37.36]            |                        |
|------------------------------------|---------------------------|------------------------|
|                                    | Dispenser 1 V Nozzles 4 V | ÷                      |
| Nozzle 1 01 - tank 1 🔻             | Nozzle 2 01 - tank 1 🔻    | Nozzle 3 01 - tank 1 🔻 |
| Nozzle 4 01 - tank 1 💌             | Nozzle 5                  | Nozzle 6               |
| Apply configuration                |                           |                        |

When the console is connected to an FCC or POS enabled for reconciliation configure the dispensers and its nozzle's associating them to the tanks from which they connected. For each dispenser you must define the number of nozzles and the tank it is connected to. Select from the "Dispenser" drop-down list the dispenser, to configure select the number of nozzles connected from the "nozzle" drop-down list, finally for each nozzle select the corresponding tank.

#### 8.9 TCP/IP Connection

The following image shows the "TCP/IP Page":

| TCP/IP - (Admin user) | [11/02/2016 14.40.11] |                                  |
|-----------------------|-----------------------|----------------------------------|
|                       | Addres                | \$ 192 ▼) 168 ▼) 1 ▼) 209 ▼ : 80 |
|                       | Netmas                | (255 ▼), 255 ▼), 255 ▼, 0 ▼      |
|                       | Gatewa                | ( 192 •), 168 •), 1 •), 1 •)     |
| Apply configuration   |                       |                                  |

You can access the TCP/IP parameters of the console:

- Address: IP address and communication port to communicate with the configuration application via • a browser (Internet Explorer, Mozilla Firefox, Google Chrome, Opera, etc.)
- Netmask

#### Gateway

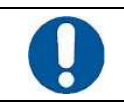

ATTENTION: The parameters of the "TCP/IP" page must be modified carefully; The IP address cannot be assigned to another device or computer of the same network

#### 8.10 Email Configuration

The following image shows the "Config. email Page":

|             |           | SMTP cc                                             | onfiguration | settings          |            |           |
|-------------|-----------|-----------------------------------------------------|--------------|-------------------|------------|-----------|
| Server      | User      | Password                                            |              | Port              | SSL        |           |
| smtp.server | smtp.user |                                                     | ·            | 25                | 🔍 Yes 💿 No | Save SMTP |
|             |           |                                                     | Address list |                   |            |           |
|             | (         | bolla@startitaliana.it                              | Save r       | new email address |            |           |
|             | 1         | bolla@startitaliana.it<br>gallieni@startitaliana.it | -            | 1                 |            |           |
|             |           |                                                     | Deleu        |                   |            |           |

You can send notifications by e-mail. When the console changes state or it enters in Delivery mode an email to the address list is sent.

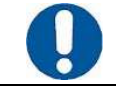

ATTENTION: Carefully configure the SMTP settings in "SMTP Configuration," then press the "Save SMTP" button

In the "Address List" section, you can add a new e-mail by pressing the "Save new address" button or delete an existing e-mail by pressing the "Delete selected address."

#### 8.11 Print Stock Configuration

The following image shows the "print Stock configuration page":

| Print stock - (Admin user) [04/0 | 5/2016 08.38.12] |              | Web.2.4.2 - LX.2.4.0 (2.4.0) sn.520003 |
|----------------------------------|------------------|--------------|----------------------------------------|
| Print stock schedule             | Delete selected  | Time 00.00 🔻 | Add schedule                           |
|                                  |                  | 00.00        |                                        |
|                                  |                  | 01.00        |                                        |
|                                  |                  | 02.00        |                                        |
|                                  |                  | 03.00        |                                        |
|                                  |                  | 04.00        |                                        |
|                                  |                  | 05.00        |                                        |
|                                  |                  | 06.00        |                                        |
|                                  |                  | 07.00        |                                        |
|                                  |                  | 08.00        |                                        |
|                                  |                  | 09.00        |                                        |
|                                  |                  | 10.00        |                                        |
|                                  |                  | 11.00        |                                        |
|                                  |                  | 12.00        |                                        |
|                                  |                  | 13.00        |                                        |
|                                  |                  | 14.00        |                                        |
|                                  |                  | 15.00        |                                        |
|                                  |                  | 16.00        |                                        |
|                                  |                  | 17.00        |                                        |
|                                  |                  | 18.00        |                                        |
|                                  |                  | 19.00 👻      |                                        |

In this page it's possible to configure several hours a day for automatic print stock.

A printer has to be connected and Double Gilbarco protocol has to be deactivated

#### 8.12 Modem configuration settings

As option is possible to insert a GSM modem card . It is possible to receive automatic notification or texting an SMS to the modem it will reply with the stock.

#### Phone number configuration for SMS

It is possible to select up to 3 telephone numbers to which address the following alert messages:

- console startup
- delivery parameter
- leakage parameter
- change tank status (alarms H, HH, L, LL, Water) both for enabled and disabled alarms

IMPORTANTI: write the mobile phone number complete of the area code without spaces. Example: +393331234567 or 00393331234567

| Modem config - (Admin u | ser) [2016/04/19 09.47.00] |                             | Web.2.4.0 - LX.2.3.21 (2.3.17) sn.580028 |
|-------------------------|----------------------------|-----------------------------|------------------------------------------|
|                         | м                          | odem configuration settings |                                          |
| Mobile number 1         | Mobile number 2            | Mobile number 3             |                                          |
|                         |                            |                             | Save modem                               |
|                         |                            |                             |                                          |
|                         |                            |                             |                                          |

#### Connection of the GSM modem

Basic operations:

- 1. Disable the PIN code from the SIM card before insert it into the modem.
- 2. Insert the SIM card into the dedicated slot of the modem
- 3. Power on the console and wait some time to allow to the modem to connect to the GSM network. When connected the GSM signal depth will appear on the display of the console.

The GSM modem will automatically send the alarm messages listed above when occur.

#### Sending SMS to the console

The text of the message sent to the console must include only 3 characters. Important:

- Always write "T" in capital letter
- Always write "0" before the number of the tank from 1 to 9 (for example 01 for tank 1)

T00: shows the status of all connected tanks.

Txx: xx refers to the number of the tank (for example T01) and shows the status of a specific tank.

The console will answer to this message showing the reported values.

Examples:

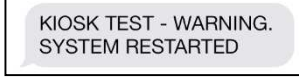

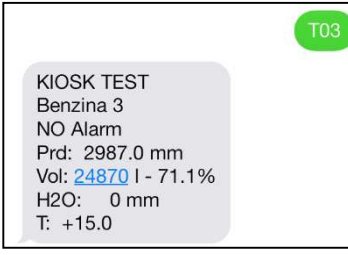

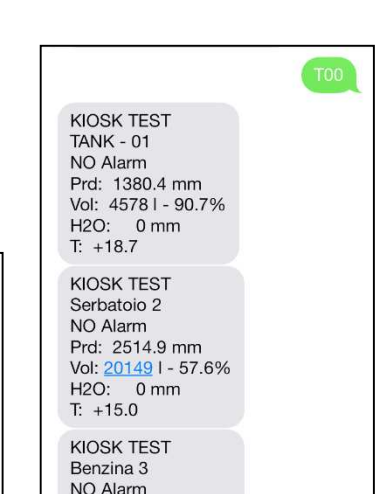

#### 8.13 Utility

The following image shows the "Utility" page:

| Utility - (Admin user) [11/02/2016 12.33 | 7.30]                                            |
|------------------------------------------|--------------------------------------------------|
| Save date/time to console                | 2016-02-11 12:37:30 Save                         |
| Touch screen calibration                 | Calbrate                                         |
| Reboot console application               | Rebot application                                |
| Shutdown console application             | Shutdown application                             |
| Reboot console system                    | Reboot system                                    |
| Restore factory settings                 | Restore                                          |
| Backup/Restore settings                  | Backup Rezore                                    |
| Clear data                               | Alarms History Reconciliation Shift report Clear |

# The following table lists the parameters on the page that can be set:

| Parameter                       | Description                                                                                                    |
|---------------------------------|----------------------------------------------------------------------------------------------------|
| Update date/time of the console | Change the date/time, paying close attention to the proposed format respecting the locale; Date and time are used to store data in the console; When editing is finished, press "Save"                                                                                                    |
| Touch Screen Calibration        | Press the button "Calibrate" in the event of loss of screen accuracy; The following message appears:           34.03]           2015-10-22 18:32:51           Seven           Berno appleating           Follow the instructions on the console screen, by pressing the indicated position to complete the calibration process.           When the procedure ends, the application starts automatically.                                                                                                    |
| Restarting the console program  | Press the "Restart application" button                                                                                                    |
| System Reboot                   | Press the "System reboot" button to reboot the operating system                                                                                                    |
| Shutdown application            | Press "Shutdown application" to close application                                                                                                    |
| Reset to factory default        | Press the "Reset" button                                                                                                    |
| Configuration<br>Backup/Restore | Backup function - once the console has been installed and configured it is recommended to use this function to create a system back up, please note the system will keep the last back over writing any previous back-ups already made. If a USB stick is present the system will also create a backup on the stick.<br>The restore function takes the data of the previous backup in the console; use the "Restore" button. If the user connects the console to a USB device with a previous backup and then presses the "Restore" button, the procedure searches for the previous backup data in the connected USB device and uses restore to back up if available. If no backup is found in the USB device, data for recovery is taken directly from the console. |
| Delete data                     | You can delete the following data:       •       Alarms       •       History       •       Reconciliation       •       Shift report         Select data to be deleted and then press the "Clear" button.       •       •       •       •       •                                                                                                    |

# 9 SUPPORT

If you need direct assistance from a Start Italiana S.r.l. technician's the best solution is to connect the console to the Internet. Configure the router assigning console private IP address to a public IP address of the company, thus opening port 22 for console access and port 80 for web access. In this case the console can then be viewed directly by Start Italiana S.r.l. staff.

An alternative is to use third-party programs (for example, Team Viewer 7 that can be downloaded from our website under the heading Assistance/Support) to allow a connection between remote computer (the console must be connected to the computer to which Start Italiana S.r.l. will connect remotely).

In the case no Internet access is available the user can provide Start Italiana S.r.l. with console data to debug on.

| Step | Description                                                                                                    |  |  |  |
|------|----------------------------------------------------------------------------------------------------|--|--|--|
| 1    | Provide a USB device with at least 50 MB of free space available                                                         |  |  |  |
|      | ATTENTION: The USB device must be formatted according to FAT32                                                           |  |  |  |
| 2    | Connect the USB device to a PC                                                                                           |  |  |  |
| 3    | Create a folder on the USB device named "Ix-support" (All in lower case)                                                 |  |  |  |
| 4    | Connect the USB device to the console                                                                                    |  |  |  |
| 5    | Press the "INFO" button and access the relevant page                                                                     |  |  |  |
| 6    | Wait until the "Export Log" appears on the screen and then press it (The files are copied to your device in the console) |  |  |  |
| 7    | Perform a compression of the "Ix-support" folder and send the ZIP file by e-mail to support@startitaliana.it             |  |  |  |

The following table shows the necessary procedure steps for the provision of such data:

# **10 REVISIONS**

The following table lists the revisions to the document:

| Revision No. | Date          | Description                                                                                                    | Firmware<br>Revision |
|--------------|---------------|----------------------------------------------------------------------------------------------------|----------------------|
| 01           | March 2014    | First version                                                                                                    | 1.0.0                |
| 02           | February 2015 | Reversing the com port                                                                                                    | 2.0.0                |
| 03           | March 2015    | Addition of an application description section                                                                                                    | 2.0.0                |
| 04           | April 2015    | Addition of a Certification Section and a Notification Section                                                                                                    | 2.1.x                |
| 05           | April 2015    | New test reports, certification and notification                                                                                                    | 2.1.x                |
| 06           | July 2015     | Manual updated procedure, information reconciliation, shift reports, stock printout, sending log information to the media, program description                                | 2.2.x                |
| 07           | November 2015 | Addition of page for probe manager, addition of shift report<br>scheduling, addition of automatic printing features, manual layout<br>revision, updated legends of dip switch | 2.3.x                |
| 08           | January 2016  | Translation                                                                                                    | 2.3.x                |
| 09           | April 2016    | Modem GSM enabled, Working capacity, Auto Print Stock                                                                                                    | 2.4.0                |
|              |               |                                                                                                    |                      |
|              |               |                                                                                                    |                      |
|              |               |                                                                                                    |                      |
|              |               |                                                                                                    |                      |
|              |               |                                                                                                    |                      |
|              |               |                                                                                                    |                      |
|              |               |                                                                                                    |                      |
|              |               |                                                                                                    |                      |
|              |               |                                                                                                    |                      |
|              |               |                                                                                                    |                      |
|              |               |                                                                                                    |                      |

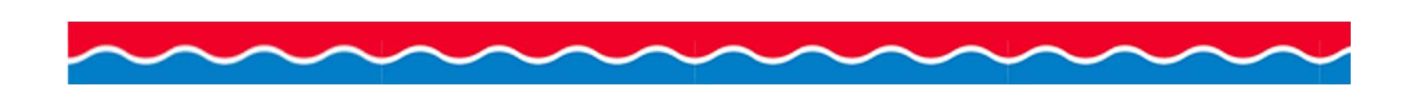

# **START ITALIANA S.r.l.**

Via Pola 6 20813 Bovisio Masciago (MB) Italia Tel. +39 0362 1581465 Fax +39 0362 1581464 support@startitaliana.it www.startitaliana.it

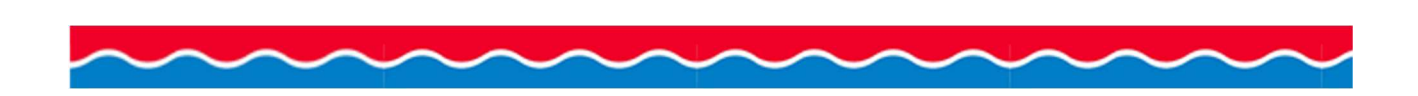